오 +54 9 3404 415680 / +54 9 3404 598437

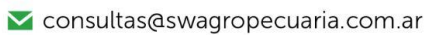

🔀 soporte@swagropecuaria.com.ar

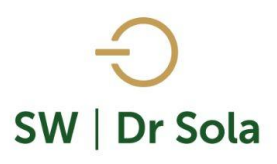

## VACAS SECADAS EN UN PERÍODO

Este instructivo nos muestra cómo obtener un listado con los animales que fueron secados en un período de tiempo.

Para ingresar al Generador de Listados, vamos al módulo Ejecutivo

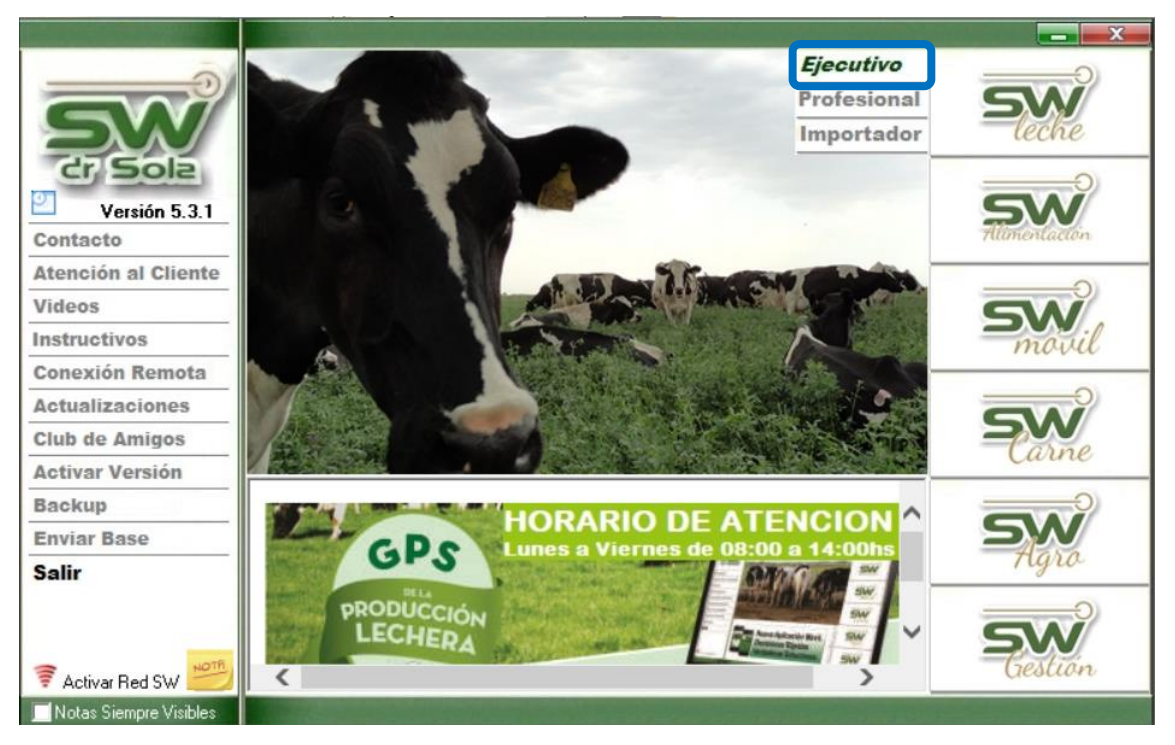

Luego vamos a Listados y Reportes / Generar Listados

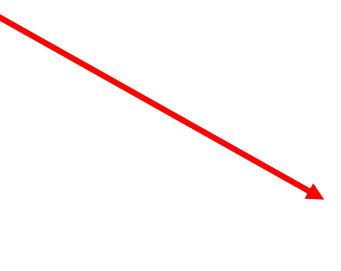

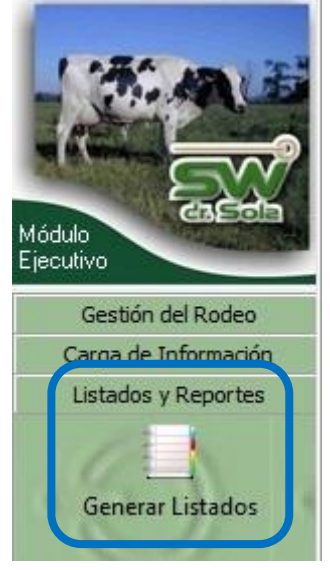

- 오 +54 9 3404 415680 / +54 9 3404 598437
- 🔀 consultas@swagropecuaria.com.ar
- ∑ soporte@swagropecuaria.com.ar

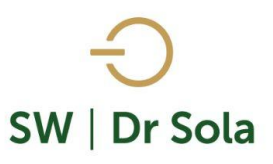

Dentro de la ventana del Generador de Listados elegimos el Establecimiento y luego el listado **VACAS** 

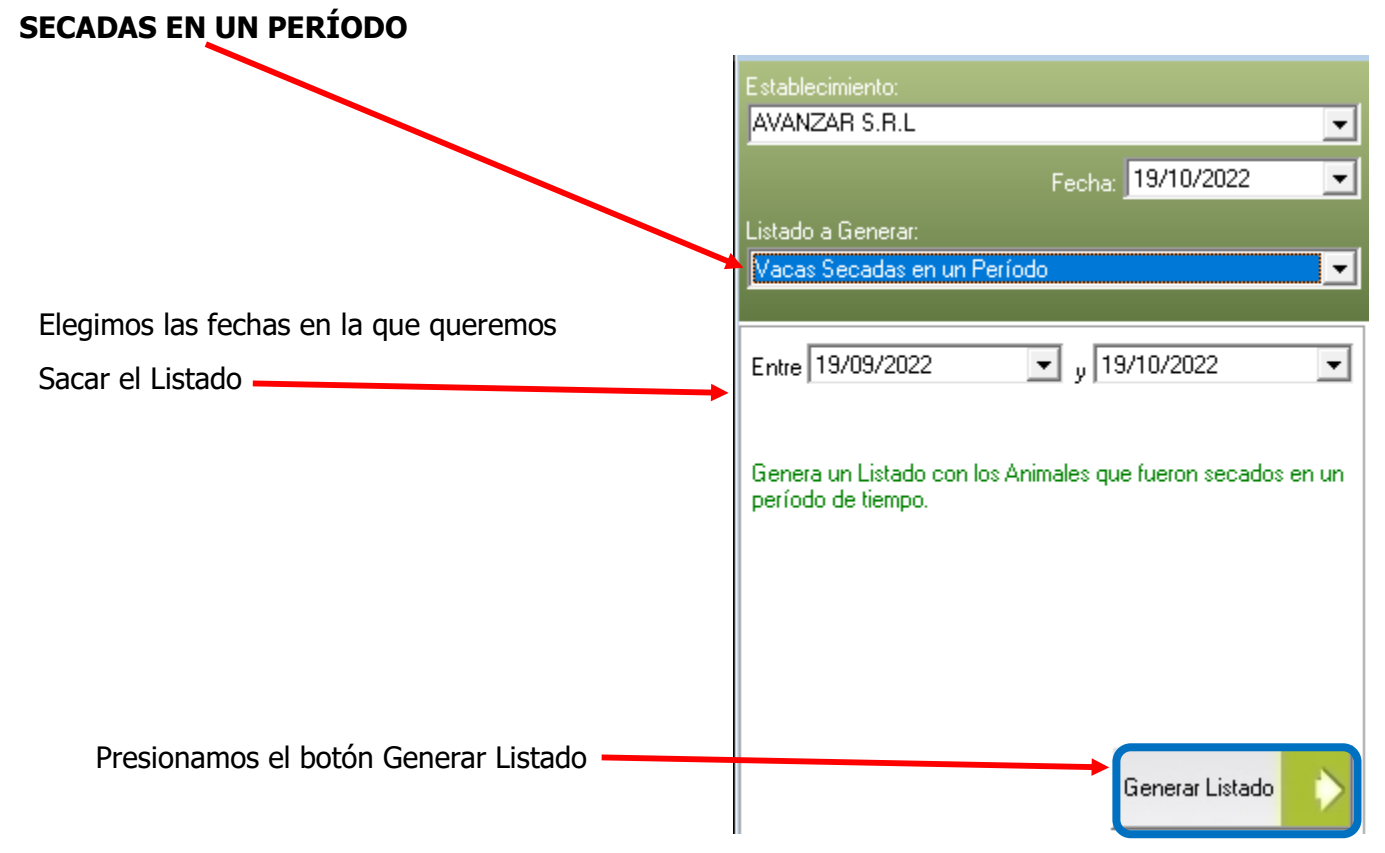

## A la derecha de la pantalla nos aparecerá el Listado de los Resultados

| RP   | Fecha Secado |         | Tipo Secado   |    |        |             |             |     |             |      |           |           |      |           |      |           |           |      |           |     |
|------|--------------|---------|---------------|----|--------|-------------|-------------|-----|-------------|------|-----------|-----------|------|-----------|------|-----------|-----------|------|-----------|-----|
|      |              |         |               | N° | DEL    | Leche Total | Grasa Total | %   | Prot. Total | %    | Leche 305 | Grasa 305 | %    | Prot. 305 | %    | Leche 365 | Grasa 365 | %    | Prot. 365 | %   |
| 1287 | 21/07/18     | Preñada | Fin Lactancia | 4  | 267,00 | 6741,00     | 0,0         | 0,0 | 0,0         | 0,00 |           |           |      |           |      |           |           |      |           |     |
| 1297 | 09/06/18     | Preñada | Fin Lactancia | 3  | 373,00 | 12782,30    | 0,0         | 0,0 | 0,0         | 0,00 | 11247,10  | 0,0       | 0,00 | 0,0       | 0,00 | 12646,30  | 0,0       | 0,00 | 0,0       | 0,0 |
| 1298 | 19/02/18     | Preñada | Fin Lactancia | 3  | 339,00 | 10071,30    | 0,0         | 0,0 | 0,0         | 0,00 | 9578,30   | 0,0       | 0,00 | 0,0       | 0,00 |           |           |      |           |     |
| 1299 | 22/11/17     | Preñada | Fin Lactancia | 3  | 446,00 | 13588,80    | 0,0         | 0,0 | 0,0         | 0,00 | 9980,10   | 0,0       | 0,00 | 0,0       | 0,00 | 11586,50  | 0,0       | 0,00 | 0,0       | 0,0 |
| 1300 | 22/11/17     | Preñada | Fin Lactancia | 3  | 287,00 | 6577,10     | 0,0         | 0,0 | 0,0         | 0,00 |           |           |      |           |      |           |           |      |           |     |
| 1301 | 05/06/18     | Preñada | Fin Lactancia | 4  | 279,00 | 8063,90     | 0,0         | 0,0 | 0,0         | 0,00 |           |           |      |           |      |           |           |      |           |     |
| 1301 | 03/06/17     | Preñada | Fin Lactancia | 3  | 283,00 | 7643,40     | 0,0         | 0,0 | 0,0         | 0,00 |           |           |      |           |      |           |           |      |           |     |
| 1303 | 12/06/17     | Preñada | Fin Lactancia | 3  | 400,00 | 11679,10    | 0,0         | 0,0 | 0,0         | 0,00 | 9664,90   | 0,0       | 0,00 | 0,0       | 0,00 | 11062,40  | 0,0       | 0,00 | 0,0       | 0,0 |
| 1303 | 02/07/18     | Preñada | Fin Lactancia | 4  | 336,00 | 11021,70    | 0,0         | 0,0 | 0,0         | 0,00 | 10692,10  | 0,0       | 0,00 | 0,0       | 0,00 |           |           |      |           |     |

- **RP** RP del animal
- Fecha de Secado
- ER al Secado Estado Reproductivo al momento del Secado
- Tipo De Secado Baja Producción, Enfermedad, Fin Lactancia u Otros Motivos
- Lactancia Cerrada
- Nro Número de Lactancia
- DEL Días en Leche
- Leche Total Litros Total de la Lactancia

오 +54 9 3404 415680 / +54 9 3404 598437

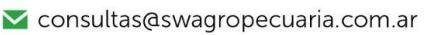

🔀 soporte@swagropecuaria.com.ar

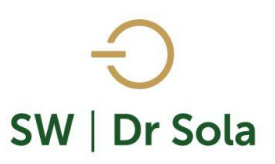

- Grasa Total Grasa Total de la Lactancia
- % Porcentaje de Grasa por Litro.
- Proteína Total
- % Porcentaje de Proteína por Litro
- Leche 305
- Grasa 305
- % Porcentaje de Grasa por Litro (Leche a 305)
- Proteína 305
- % Porcentaje de Proteínas por Litro (Leche a 305)
- Leche 365
- Grasa 365
- % Porcentaje de Grasa por Litro (Leche a 365)
- Proteína 365
- % Porcentaje de Proteínas por Litro (Leche a 365)

Por último, tenemos la opción de Imprimir el Listado o Cerrar

Si elegimos Imprimir, se abrirá la presentación Preliminar del Listado

|      |                 |                 |               |                   |        |                |                | E    | 51A            |      |              |              | EJ   | EMP          |      |              |              |     |              |     |
|------|-----------------|-----------------|---------------|-------------------|--------|----------------|----------------|------|----------------|------|--------------|--------------|------|--------------|------|--------------|--------------|-----|--------------|-----|
| RP   | Fecha<br>Secado | ER al<br>Secado | Tipo Secado   | Lactancia Cerrada |        |                |                |      |                |      |              |              |      |              |      |              |              |     |              |     |
|      |                 |                 |               | N°                | DEL    | Leche<br>Total | Grasa<br>Total | %    | Prot.<br>Total | %    | Leche<br>305 | Grasa<br>305 | %    | Prot.<br>305 | %    | Leche<br>365 | Grasa<br>365 | %   | Prot.<br>365 | %   |
| 1453 | 19/01/22        | Vacia           | Fin Lactancia |                   | 516,00 | 13670,50       | 550,40         | 4,00 | 423,90         | 3,10 | 8748,00      | 333,40       | 3,80 | 256,10       | 2,90 | 10112,6      | 397,3        | 3,9 | 303,4        | 3,0 |
| 1475 | 19/03/22        | Preñada         | Fin Lactancia |                   | 291,00 | 9938,90        | 314,40         | 3,20 | 298,90         | 3,00 |              |              |      |              |      |              |              |     |              |     |
| 1556 | 01/02/22        | Preñada         | Fin Lactancia |                   | 617,00 | 19027,30       | 806,10         | 4,20 | 624,40         | 3,30 | 11626,80     | 480,60       | 4,10 | 356,90       | 3,10 | 13256,4      | 554,0        | 4,2 | 412,7        | 3,1 |
| 1688 | 22/02/22        | Preñada         | Fin Lactancia |                   | 289,00 | 11476,40       | 519,00         | 4,50 | 362,80         | 3,20 |              |              |      |              |      |              |              |     |              |     |
| 1702 | 29/03/22        | Preñada         | Fin Lactancia |                   | 397,00 | 13244,20       | 578,00         | 4,40 | 474,00         | 3,60 | 10745,70     | 463,30       | 4,30 | 373,30       | 3,50 | 12502,2      | 538,9        | 4,3 | 443,1        | 3,5 |
| 1728 | 19/01/22        | Preñada         | Fin Lactancia |                   | 698,00 | 26363,70       | 968,40         | 3,70 | 873,60         | 3,30 | 14060,70     | 493,90       | 3,50 | 444,50       | 3,20 | 16340,7      | 580,5        | 3,6 | 517,8        | 3,2 |
| 4744 | 01/08/00        | Maria           |               |                   | 400.00 | 10408.00       | 400.00         | 2 40 | 402.20         |      | 11202 80     | 202.00       | 2 40 | 220.00       |      | 10000.0      | 422.2        | 24  | 274.2        | 2.0 |

## Vacas Secadas en un Período

Arriba de la pantalla tenemos las siguientes opciones

오 +54 9 3404 415680 / +54 9 3404 598437

- 🗹 consultas@swagropecuaria.com.ar
- 🗙 soporte@swagropecuaria.com.ar

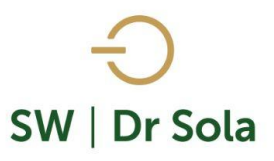

Si presionamos Siguiente pasaremos de página, si € ÷ Siguiente Anterior presionamos Anterior, volveremos a la página Anterior 5.7 29 Este botón cumple la función de Lupa Aumentar 9 Imprimir Imprime el Listado Configura la Impresión Configuración H Guardar Guarda el Listado en formato Excel

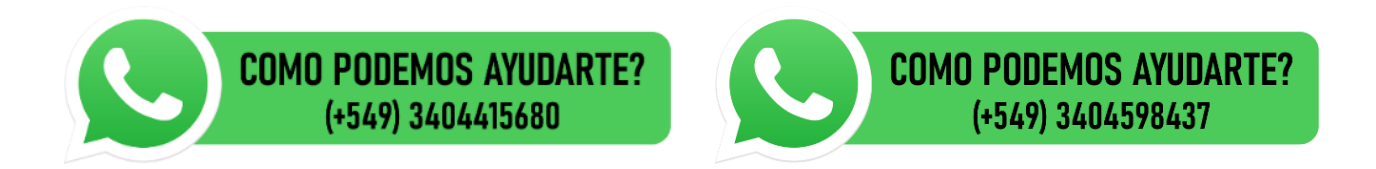